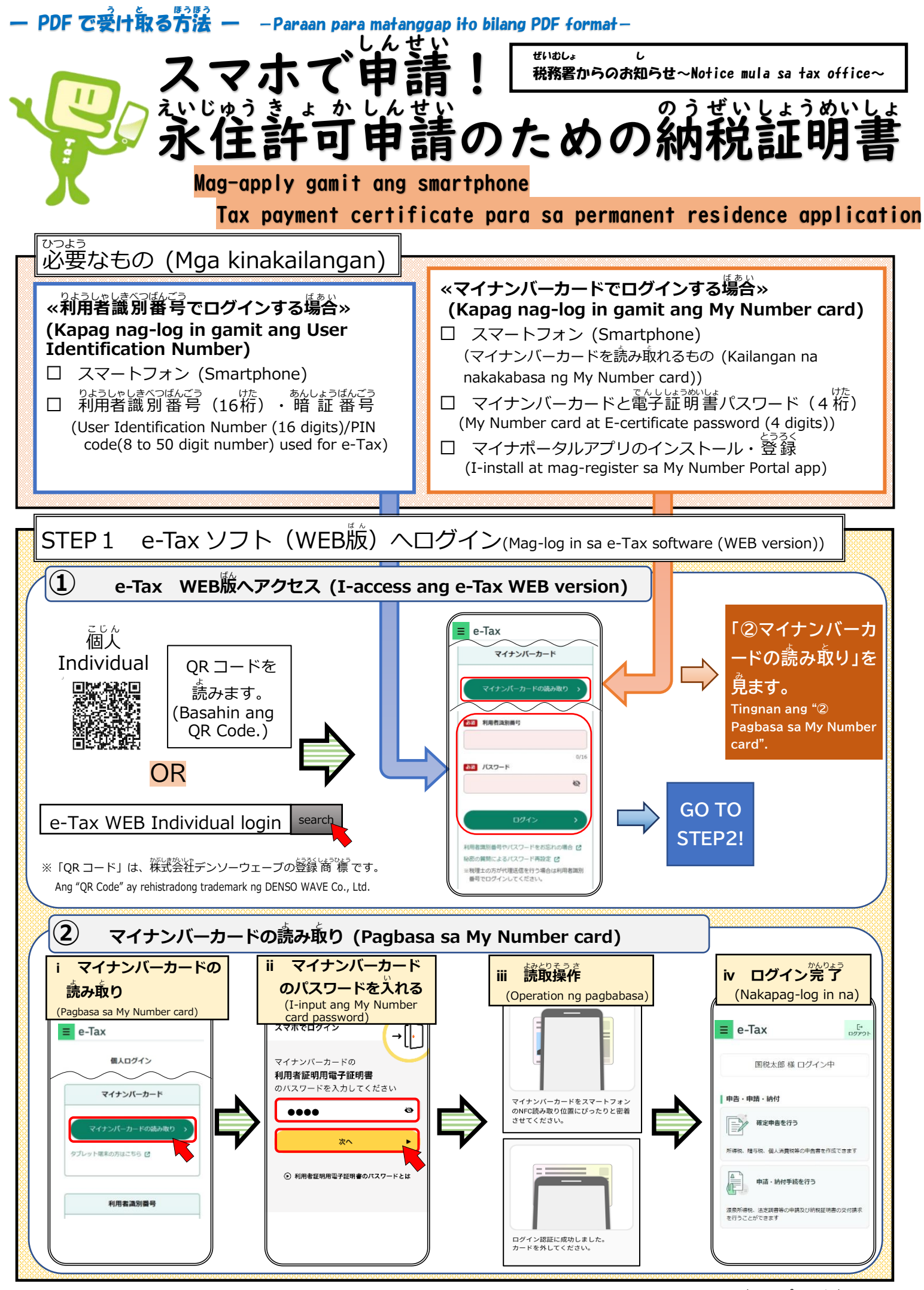

(フィリピノ語版) R6.10

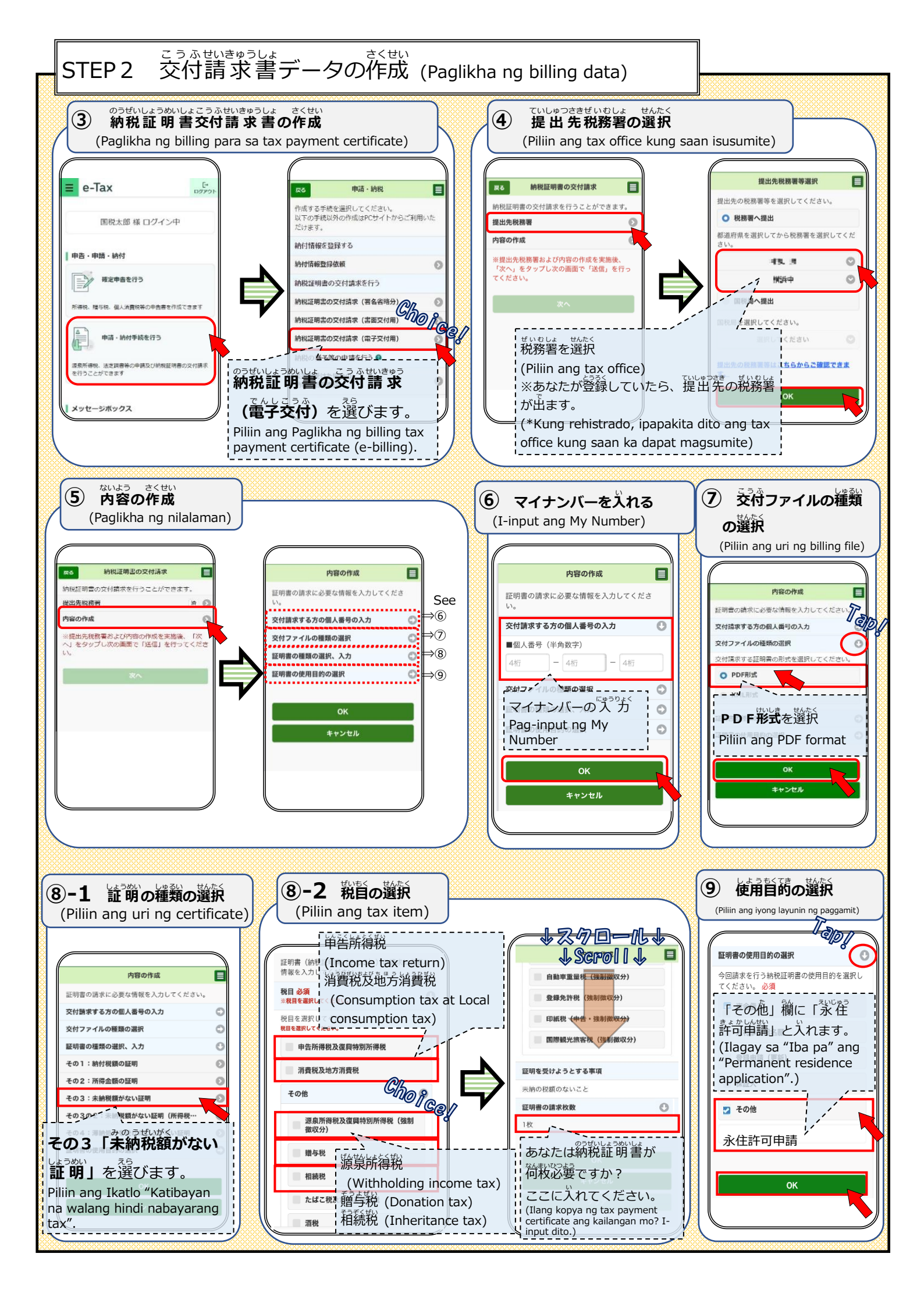

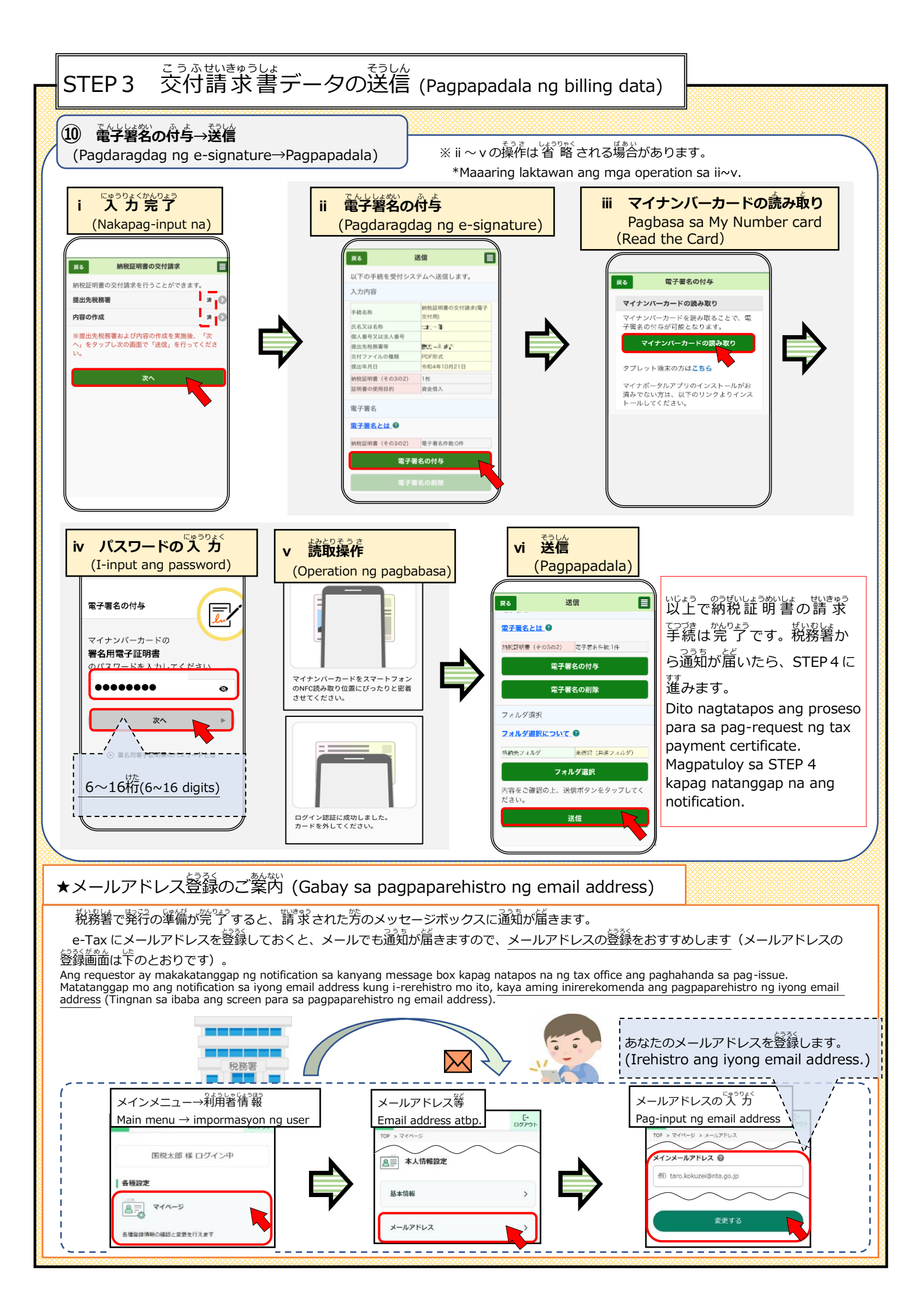

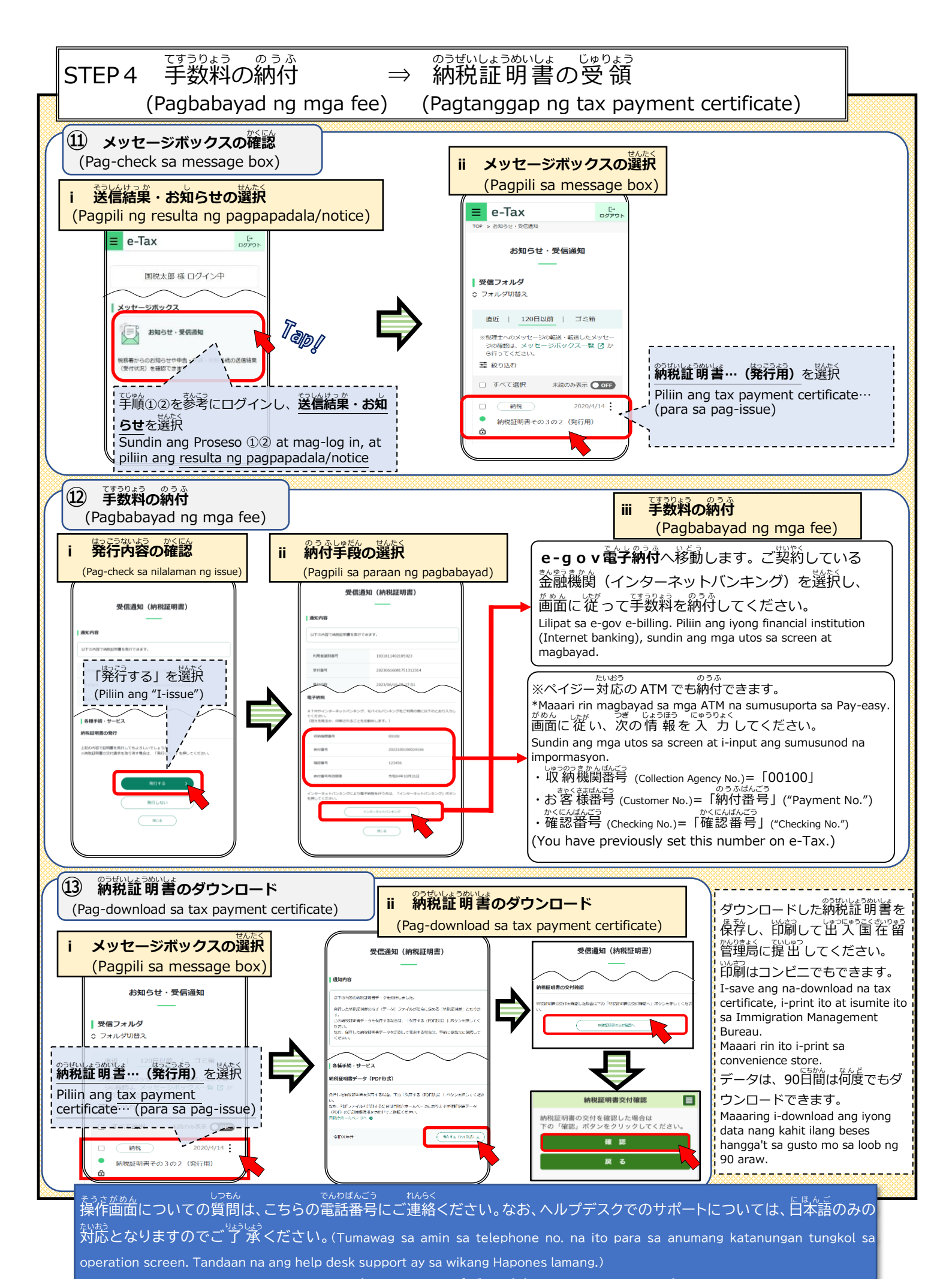

0570-01-5901(e-Tax ヘルプデスク)(e-Tax help desk) 受付時間(Operating Hours):平日(Weekdays)(9:00~17:00)